# exacqVision<sup>,</sup>

### **Overview**

ExacqVision provides interactive monitoring of C-CURE 9000 access control equipment, like iSTAR door controllers. The intuitive user interface of the exacqVision client allows for easy management of control panel features.

### Purpose

The purpose of this document is to provide guidance for integrating C-CURE 9000 access control equipment with the exacqVision Client and setting up Camera Associations for use in linking to control panel events.

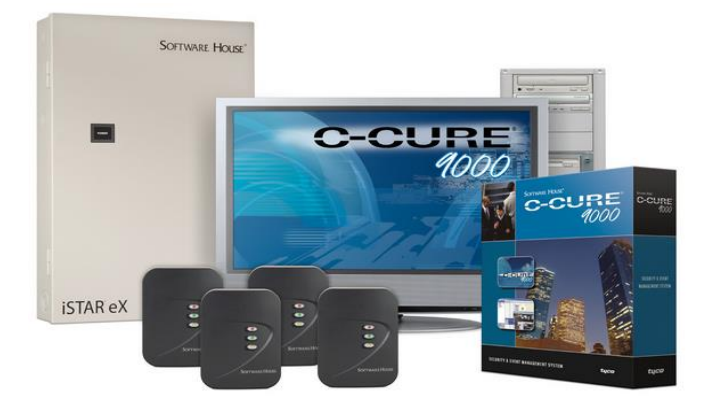

**NOTE:** This guide is not intended to provide instruction for the installation and configuration of C-CURE 9000 access control systems and equipment in general.

## Requirements

- exacqVision server version: 19.06 (or greater)
- exacqVision license: Professional or Enterprise
- C-CURE 9000 Software version 2.70 (or later)
- iSTAR controller hardware. The testing for this integration was done using the iSTAR Ultra control panel.

**NOTE FOR CCURE9000 VERSIONS 2.80 or later :** An additional license is required from CCURE 9000 to enable Exacq's integration. The license can be requested from the CCURE's licensing system via part number CC9WS-EXACQMON. After proper application, this license will show up in the CCURE "Licensing" application as "Exacq Analytics For CCURE 9000".

**NOTE FOR CCURE9000 VERSION 2.80 ONLY :** In addition to the license mentioned above, CCURE 9000 version 2.80 will require running a script which inserts a particular GUID into the CCURE database. Please contact <u>evapi support@tycoint.com</u> for assistance with this procedure.

# Assumptions

- 1. All C-CURE software/hardware has been correctly installed and licensed.
- 2. At least one C-CURE operator (user) with proper C-CURE 9000 privileges has been created in the C-CURE system.
- 3. Victor Web Service and C-CURE Server are running and configured properly
- 4. The C-CURE 9000 client can connect and log in to C-CURE 9000 Server
- 5. ExacqVision connects using the C-CURE 9000 user referenced in step 2.
  - See this section on connecting C-CURE to ExacqVision.
- 6. C-CURE will acknowledges exacqVision as a logged-in C-CURE 9000 user
- 7. Any access control hardware has been configured in the C-CURE system whether it's a remote C-CURE server or an exacqVision system. Please reference C-CURE documentation for connecting C-CURE hardware to C-CURE server.

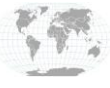

+1.317.845.5710 +5255.56080817 +44.1438.310163 +31.485.324.347 exacq\/ision<sup>.</sup>

**Operator Creation** – When creating a new operator from the Administration Station software, you have the option to add the Domain Name if the user is on a windows domain. If you supply a domain name, you will be **required** to use the format **DOMAIN\username** when prompted in the ExacqVision client. (see screenshots below)

| Operator Help     Configuration   New < Operator   Search   Quick     Active Template:   Imabled:   Imabled:   Imabled:   Imabled:   Imabled:     Imabled:     Imabled:     Imabled:     Imabled:     Imabled:     Imabled:     Imabled:     Imable:     Imable:     Imather:     Imather:     Imather:     Imather:     Imather:     Imather:     Imather:                                                                                                    |
|----------------------------------------------------------------------------------------------------|
| Configuration       Image: Configuration         New       Operator         Search       Image: Configuration         Quick       Image: Configuration         Active Template:       Image: Configuration         Description:       Image: Configuration         Image: Configuration       Image: Configuration         Name:       Image: Configuration         Description:       Image: Configuration         Name:       Image: Configuration         Description:       Image: Configuration         Name:       Image: Configuration         Description:       Image: Configuration                                                                                                    |
| Image: New Poperator     Image: New Poperator       Image: New Poperator     Image: Name       Image: Name     Image: Name       Image: Name     Image: Name                                                                                                    |
| Search           Quick           Active Template:           Description:           Discription:           Image: Save and Close           Name:           Description:                                                                                                    |
| Quick     Image: Constraint of the second of the second of t |
| Active Template:   Description:   Image:   Cabled:   Name:   Description:                                                                                                    |
| Active Template         Image: Control of the control of the con       |
| Description:   Image: Second Second     |
| Description:         Image: Several Close Image: Several New         Image: Several Close Image: Several New         Image: Several Close Image: Several New         Image: Several Close Image: Several New         Image: Several Close Image: Several New         Image: Several Close Image: Several New         Image: Several Close Image: Several New         Image: Several Close Image: Several New         Image: Several New                                                                                                    |
| Enabled:         Image: Image: Im       |
| Enabled:  Ame: Description:                                                                                                    |
| Name: Description:                                                                                                    |
|                                                                                                    |
| Template:                                                                                                    |
|                                                                                                    |
| General Layout Groups State images                                                                                                    |
| Operator Authentication                                                                                                    |
| User Name                                                                                                    |
| Windows                                                                                                    |
| Domain Name:                                                                                                    |
| Baic                                                                                                    |
| Password                                                                                                    |
| Confirm Password                                                                                                    |
| Privileges and Schedules                                                                                                    |
| *= Add = Remove                                                                                                    |
| Privilege Group Schedule                                                                                                    |
| Advanced SYSTEM ALL Advanced SYSTEM ALL                                                                                                    |
| 2 Dotions & Tools                                                                                                    |
| SOFTWARE HOUSE                                                                                                    |
|                                                                                                    |
| The General Purpose Interface                                                                                                    |
| Data Views                                                                                                    |
| Image: Configuration     Image: Configuration                                                                                                    |
| W Hardware                                                                                                    |
| Image: Areas and Zones                                                                                                    |
| 22 Personnel                                                                                                    |
| 🕜 Card Formats and Keys                                                                                                    |
|                                                                                                    |

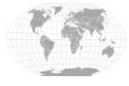

+1.317.845.5710 +5255.56080817 +44.1438.310163 +31.485.324.347 USA (Corporate Headquarters) Mexico Europe/Middle East/Asia Central Europe Page 2 of 8 Updated January 2021

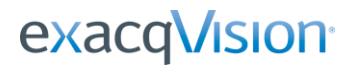

### **Network Diagram**

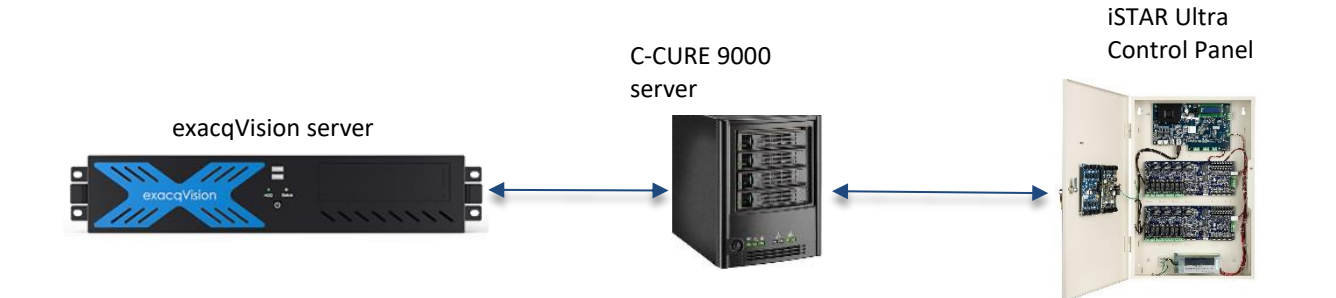

Firewall Rules may be required for connecting C-CURE door controllers when ExacqVision and C-CURE are running on the same local system. Please see C-CURE documentation for more detail.

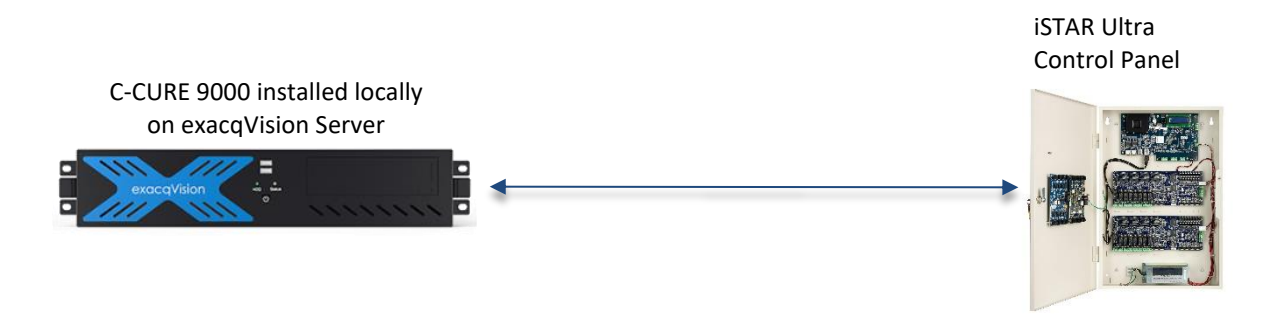

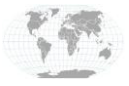

+1.317.845.5710 +5255.56080817 +44.1438.310163 +31.485.324.347

USA (Corporate Headquarters) Mexico Europe/Middle East/Asia Central Europe Page **3** of **8** Updated January 2021

# **Add Security Integration**

| 1                                                                                                    |                                                                                                    |                                                                                                    |
|----------------------------------------------------------------------------------------------------|----------------------------------------------------------------------------------------------------|----------------------------------------------------------------------------------------------------|
| V exacqVision client                                                                                                    |                                                                                                    | - 🗆 X                                                                                                    |
| 🕎 🔍 🦠                                                                                                    |                                                                                                    | 🞇 🕞 😭 exacqVision                                                                                                    |
| Configuration<br>Q Filter                                                                                                    | Add Security Integration                                                                                                    | ns 4                                                                                                    |
| Systems<br>Add Systems<br>Add Systems<br>Clent<br>Indicators<br>Fours<br>Views<br>Views<br>Views<br>Views<br>Views<br>Views<br>Views<br>Configure System<br>Add IP Cameras<br>Configure System<br>Add IP Cameras<br>Add Recurity Integrations<br>Add Recurity Integrations<br>Add Recurity Integrations<br>Add Inputs/Outputs<br>System Audio<br>System Audio<br>System Audio<br>System System<br>Audio Inputs/Outputs<br>Stringe<br>System Audio<br>System Audio<br>System Audio<br>System Audio<br>System Audio<br>System Audio<br>System Audio<br>System Audio<br>Stringe<br>Stringe<br>Stringe<br>Stringe<br>Stringe<br>Stringe<br>Stringe<br>Stringe<br>Stringe<br>Stringe<br>Stringe<br>Stringe<br>Custom Icons<br>File Management | Security Integration Devices          Enabled       Address       Port       Name       Make       Serial       Version       Status       Image: Status       Image: Status </th <th>Add Security Integration Device<br/>Type: CCURE 9000 5<br/>Hostname/IP Address: 172.19.233.114<br/>Port: 80<br/>Username: DOMAIN/username<br/>Password:<br/>Status Connected 7<br/>Apply Cancel<br/>8</th> | Add Security Integration Device<br>Type: CCURE 9000 5<br>Hostname/IP Address: 172.19.233.114<br>Port: 80<br>Username: DOMAIN/username<br>Password:<br>Status Connected 7<br>Apply Cancel<br>8 |
|                                                                                                    | New View Log Delete                                                                                                    |                                                                                                    |

- 1. Click on the Config(Setup)Page
- 2. Click on "Add Security Integration"
- 3. Click New
- 4. Select "C-CURE 9000"
- 5. Enter IP address of the system running the C-CURE 9000 Server.
  - a. If the C-CURE server and ExacqVision server exist on the same system then use the localhost or loopback IP address (127.0.0.1)
  - b. For remote C-CURE 9000 systems, enter IP address of that system.
- 6. The default port is port 80
- 7. Enter username and password of the C-CURE operator created in Step 2 of the Assumptions section
  - a. Make sure to use the DOMAIN\username format shown above if the operator is on a domain. This will have been specified in the creation of that operator within the C-CURE Administration Station application.
- 8. Click Apply
- 9. Verify status is **Connected**

#### NOTE:

• The C-CURE hardware will need to be configured via C-CURE 9000 Workstation (Please see C-CURE documentation for this. This guide is not intended to cover complete C-CURE system setup. See <u>Assumptions</u> section)

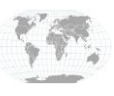

+1.317.845.5710 +5255.56080817 +44.1438.310163 +31.485.324.347 USA (Corporate Headquarters) Mexico Europe/Middle East/Asia Central Europe exacqVision<sup>.</sup>

### **Access Control Configuration**

10. Click on the new entry in the configuration tree

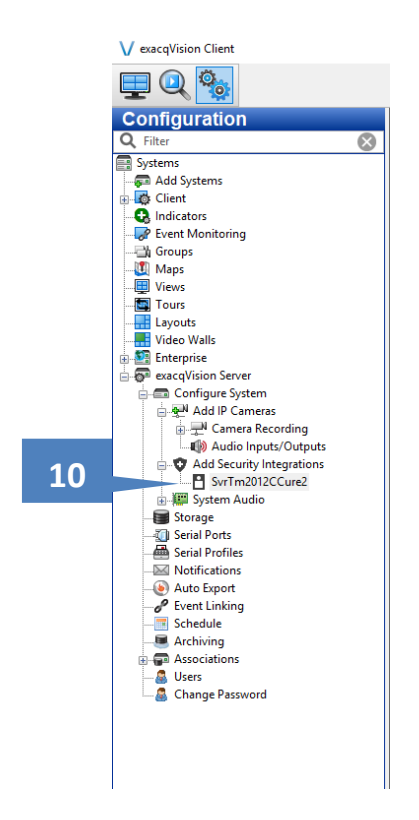

11. This will display the configuration options and controls available for connected hardware. This example shows typical functions of an iSTAR Ultra controller.

| V exacqVision Client         |                                                |      |        |                 |                |                  |       | – 🗆 🗙       |
|------------------------------|------------------------------------------------|------|--------|-----------------|----------------|------------------|-------|-------------|
|                              |                                                |      |        |                 |                |                  |       | exacqVision |
| Configuration<br>Q Filter 11 | SvrTm2012CCure2                                |      |        |                 |                |                  |       |             |
| Systems                      | Status: Connected                              |      |        |                 |                | Q. Filter        |       |             |
| i∎- 🙀 Client                 |                                                |      | -      |                 |                |                  |       |             |
| - 🚱 Indicators               | Name                                           | ID   | Туре   | Enable Keywords | Actions        | Status           |       |             |
| - Perent Monitoring          | Exacq Door (01.01)                             | 5002 | Door   | 2               |                | Normal           |       |             |
|                              | Exacq Door (01.01) Lock (Output 1)             | 5025 | Lock   |                 | Unlock 👻       | Locked           |       |             |
| Views                        | Exacq Door (01.01) Reader (Reader 1)           | 5010 | Reader | $\checkmark$    | Disable Reader | Reader Activated |       |             |
|                              | Exacq Door (01.01) REX (Input 3)               | 5033 | REX    |                 | Bypass REX     | Alarmed          |       |             |
| Layouts                      | Exacg Door (01.01) Door Contact (Input 2)      | 5032 | Input  |                 |                | Normal           |       |             |
|                              | Evaca Deer (01.02)                             | 5002 | Door   |                 |                | Normal           |       |             |
| - 👼 exacqVision Server       |                                                | 5000 |        | <u>.</u>        | Unlock -       | Norma            |       |             |
| Configure System             | Exacq Door (01.02) Lock (Output 4)             | 5028 | Lock   |                 |                | Locked           |       |             |
| Add IP Cameras               | Exacq Door (01.02) REX (Input 6)               | 5036 | REX    |                 | Bypass KEX     | Normal           |       |             |
| M5014                        | Exacq Door (01.02) Door Contact (Input 5)      | 5035 | Input  |                 |                | Normal           |       |             |
|                              | Exacq Door (01.03)                             | 5004 | Door   | $\checkmark$    |                | Normal           |       |             |
| Add Security Integrations    | Exacq Door (01.03) Lock (Output 7)             | 5031 | Lock   |                 | Unlock 👻       | Locked           |       |             |
| Svstem Audio                 | Exacq Door (01.04)                             | 5005 | Door   |                 |                | Normal           |       |             |
| - 🗑 Storage                  | Exacq Door (01.04) Lock (Output 8)             | 5024 | Lock   |                 | Unlock 👻       | Locked           |       |             |
|                              | Evaca Deer (01 01) Deer Contact Sim (Output 2) | 5026 | Polay  |                 | Activate       | Deactivated      |       |             |
|                              |                                                | 5020 | Relay  |                 | Activate       | Deactivated      |       |             |
| - (e) Auto Export            | Exacq Door (01.01) REX SIM (Output 3)          | 5027 | кејау  |                 | Activate       | Deactivated      |       |             |
| P Event Linking              | Exacq Door (01.02) Door Contact Sim (Output 5) | 5029 | Relay  |                 | Activate       | Deactivated      |       |             |
|                              | Exacq Door (01.02) REX Sim (Output 6)          | 5030 | Relay  |                 | Activate       | Deactivated      |       |             |
| Associations                 | Exacq Door (01.01) Lock Status (Input 1)       | 5031 | Input  |                 | Allow Input    | Input Bypassed   |       |             |
| Custom Icons                 | Exacq Door (01.02) Lock Status (Input 4)       | 5034 | Input  |                 | Bypass Input   | Normal           |       |             |
|                              | Exacq Door (01.03) Lock Status (Input 7)       | 5047 | Input  |                 | Bypass Input   | Normal           |       |             |
|                              | Exacg Door (01.04) Lock Status (Input 8)       | 5038 | Input  |                 | Bypass Input   | Normal           |       |             |
|                              |                                                |      |        |                 |                |                  |       |             |
|                              | Displaying 21 items                            |      |        |                 |                |                  | Apply | Cancel      |

www.exacq.com

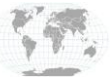

+1.317.845.5710 +5255.56080817 +44.1438.310163 +31.485.324.347 USA (Corporate Headquarters) Mexico Europe/Middle East/Asia Central Europe Page 5 of 8 Updated January 2021

# exacqVision<sup>,</sup>

# **Camera Associations**

Camera Associations are a way to quickly view and assert functions by placing icons on the camera Live View. A user can then easily see the statuses and assert controls for integrations, triggers, alarms, inputs, outputs, etc.

- 1. Click on Associations in the configuration tree.
- 2. Click on a camera for which you would like to add associations
- 3. Select the controls from the Available Controls
- 4. Click Add to add the controls
- 5. Verify they appear in the Associated Controls box
- 6. Use the order buttons to re-order the list as they appear from left to right on the camera view
- 7. Display Options let you adjust the opacity, position, labels, color etc of the buttons on the camera view
- 8. Click Apply when complete

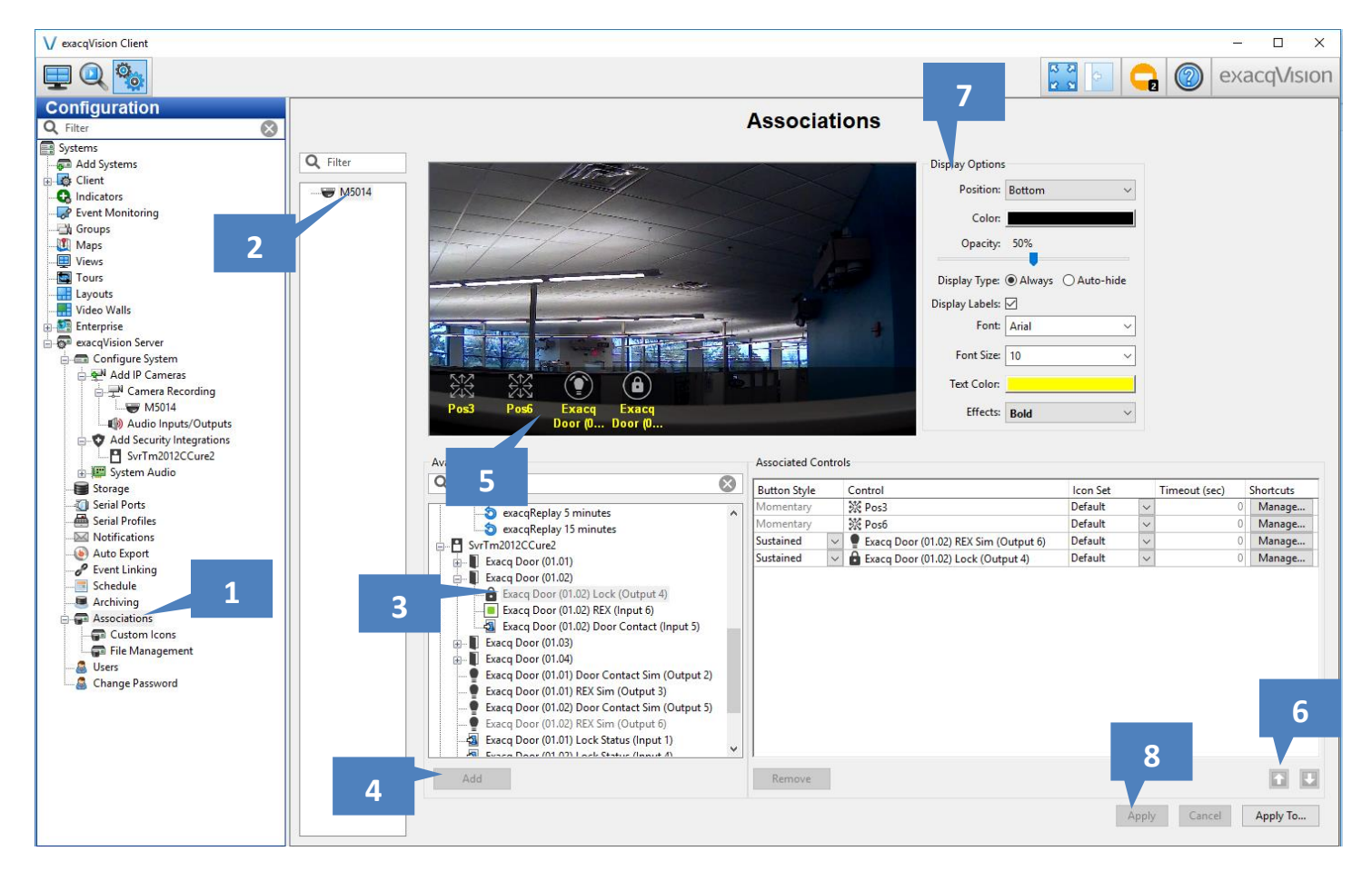

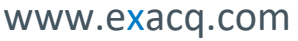

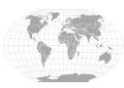

+1.317.845.5710 +5255.56080817 +44.1438.310163 +31.485.324.347 USA (Corporate Headquarters) Mexico Europe/Middle East/Asia Central Europe

Page 6 of 8 Updated January 2021

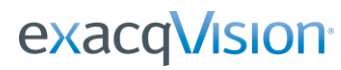

### **Live View**

To view and actuate the camera associations, go to the Live View in exacqVision.

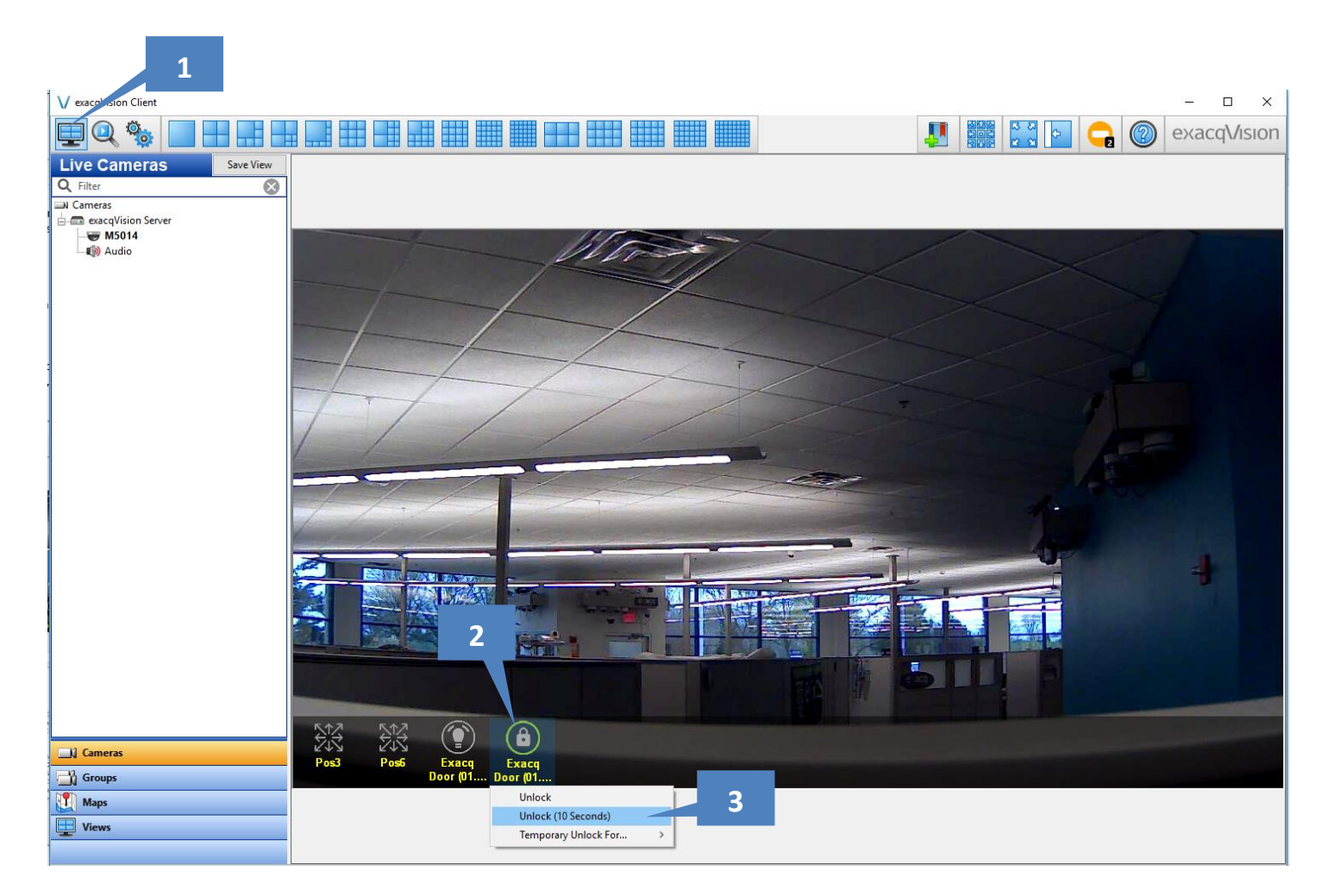

- 1. Switch to Live View
- 2. Click the Door Unlock icon to perform the action. (Some associations are status only)
- 3. Select an option from menu
- 4. Enter C-CURE/Victor Web username and password
- 5. Check to Save Credentials across sessions
- 6. OR Check to Save Credentials for just this session
- 7. Click OK to perform the action

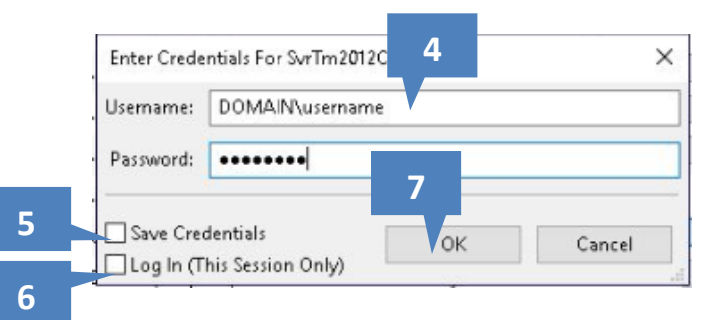

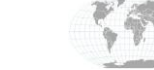

+1.317.845.5710 +5255.56080817 +44.1438.310163 +31.485.324.347 USA (Corporate Headquarters) Mexico Europe/Middle East/Asia Central Europe Page **7** of **8** Updated January 2021

www.exacq.com

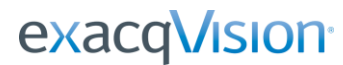

## **Technical Support**

C-CURE Support (Technical Support, Customer Service, Sales, and more) http://www.swhouse.com/Support/Default.aspx

Exacq Support (Technical Support, Training tools, and more) https://exacq.com/support/

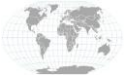

+1.317.845.5710 +5255.56080817 +44.1438.310163 +31.485.324.347 USA (Corporate Headquarters) Mexico Europe/Middle East/Asia Central Europe Page 8 of 8 Updated January 2021